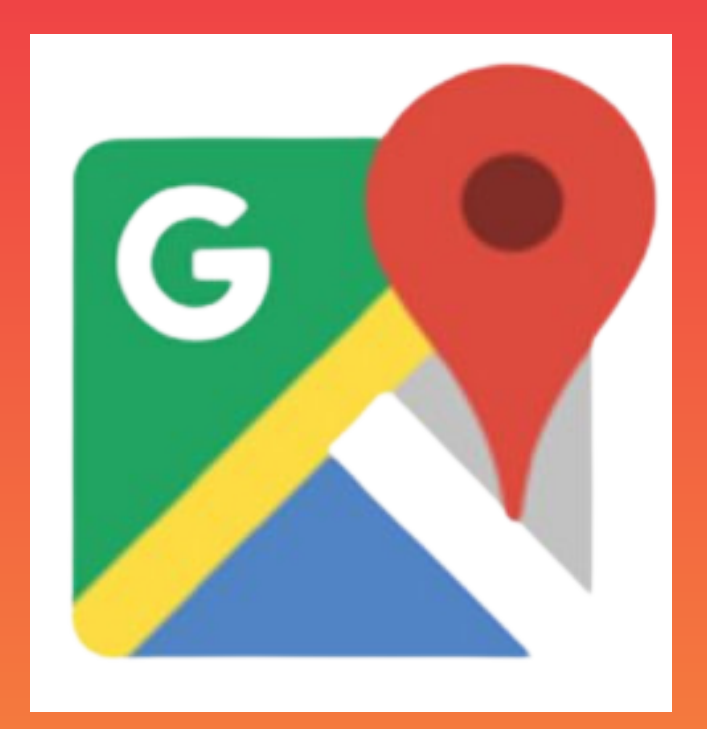

GOOGLE BUSINESS PROFILE Step by Step Guide for Small Businesses

# THRIVE

I know technology can sometimes feel overwhelming, so I've created this super friendly guide to walk you through setting up your Google Business Profile.

We'll take it one small step at a time, and I promise to explain everything in plain English - no tech jargon here!

#### **Before We Start: Getting Ready**

First things first – you'll need a Google account (basically a Gmail address) to get started. If you already have a Gmail address that you use, great! You can skip to the next section. If not, let's create one:

- 1. Open your web browser and go to gmail.com
- 2. Click the big "Create account" button
- 3. Fill in your first and last name
- 4. Choose a Gmail address this can be your name or your business name plus some numbers if needed
- 5. Create a strong password (write it down somewhere safe!)
- 6. Add your phone number (this helps if you ever get locked out)
- 7. Click "Next" and follow any additional steps to verify your account

Now that you have your Google account set up, let's create your business profile!

### **<u>Creating Your Business Profile - Step by Step</u></u>**

#### Step 1: Getting to the Right Place

- 1. Open your web browser
- 2.Go to business.google.com (you can literally type this into the same place where you type website addresses)
- 3. Click the "Sign in" button in the top right corner
- 4. Sign in with your Gmail address and password
- 5.Look for a big blue button that says "Manage now" and click it

# Step 2: Adding Your Business

- 1. Type your business name into the search box
- 2. If you see your business pop up:

a.Click on it

- b. If someone else has already claimed it, you'll need to request ownership
- 3. If you don't see your business:
  - a. Click "Add your business to Google"
  - b. Type in your business name when asked

# Step 3: Telling Google About Your Business

Now we'll fill in some basic information. Take your time with this part – accuracy is important!

- 1. Choose your business category
  - a. Think about what best describes what you do
  - b.For example: "Hair Salon" or "Pizza Restaurant" or "Plumber"
  - c.Don't worry if it's not perfect you can change this later
- 2.Add your location
  - a. If customers come to you:
    - i. Click "Yes" when asked if you have a physical location
    - ii. Type in your complete business address
  - b. If you go to your customers:
    - i. Click "No" when asked about a physical location
    - ii. You'll be able to enter the areas where you provide service
- 3. Add your contact information
  - a. Your business phone number
  - b. Your website address (if you have one it's okay
    - if you don't!)

4. Set your business hours

- a. Click on each day to set your opening and closing times
- b. If you're closed any days, just leave those blank
- c.Don't forget to account for lunch breaks if you close during the day

#### **Step 4: Verifying Your Business**

Google needs to verify you're the real owner of your business. There are several ways to do this:

Email Verification:

- Most common for online businesses and service-area businesses
- You'll receive a verification code via email
- Simply enter the code to verify your business Phone Verification:
  - You'll get a code via SMS or phone call
  - Enter the code immediately to verify
  - Quick and simple process

Video Verification:

- Show your business location through a live video call
- Good option if other methods aren't working
- Schedule a short call with Google's team

Postcard Verification:

- Mainly for physical location businesses
- Takes 5-14 days to arrive
- Contains a code you'll need to enter online
- Request a new one if it doesn't arrive within 14 days Instant Verification:
  - Available if your business website is verified with Google Search Console
  - Fastest method when available
  - No additional steps needed

Note: Google decides which verification options are available based on your:

- Business type
- Location
- Category
- Google account history

You might see one or multiple verification options. Choose the most convenient method available to you.

# Step 5: Making Your Profile Look Great

Once you're verified, let's make your profile shine:

- 1. Add photos
  - Take some nice, clear photos of:
    - The outside of your business
    - The inside of your business
    - Your products or your work
    - Your team (if they're comfortable with this)
  - To add photos:
    - Click on "Photos" on the left side of your screen
    - Click "Add photos"
    - Choose the photos from your computer
    - Give them a moment to upload
- 2. Write your business description
  - Click on "Info" on the left side
  - Find "Business description" and click "Add"
  - Write a friendly paragraph about:
    - What you do
    - How long you've been in business
    - What makes your business special your USP!
    - Keep it natural write like you're telling a friend about your business

- 3. Add your services or products
  - Click on "Services" or "Products" on the left side
  - Add each thing you sell
  - Include prices if they're fixed

# Keeping Your Profile Updated

Think of your Google Business Profile like a virtual storefront – you want to keep it clean and current! Here are some simple things to do:

- 1. Check your profile once a month to make sure everything's still correct
- 2. Update your hours if they change (especially during holidays)
- 3. Add new photos every few months to keep things fresh
- 4. When customers leave reviews:
  - Thank them for positive reviews
  - Respond politely to negative ones (take a deep breath first!)

# <u>Need Help?</u>

If you get stuck at any point:

- 1. Look for the "Help" button (it usually looks like a question mark)
- 2. Ask a tech-savvy friend or family member
- 3. Try Google's help center (just type "Google Business Profile Help" into Google)
- 4. Don't be afraid to take a break and come back later sometimes that helps!

Remember, it's okay to take your time with this. Every small business owner started exactly where you are now. You've got this!

0

## Let's Help Your Business Thrive Online

Just Thrive Marketing specialises in helping small businesses like yours build a powerful online presence. We offer:

- Social media management
- Digital marketing strategies
- Content creation and management
- Website optimisation
- Google Business Profile setup
- Email marketing campaigns
- Lead generation strategies
- Brand development

#### <u>Get in Touch:</u>

- Book a free 30-minute strategy call <u>click here</u>
- 述 Email: <u>ellie@justthrivemarketing.com</u>
- 💻 Website: <u>www.justthrivemarketing.com</u>
- 📘 Instagram: <u>@justthrivemarketing</u>

#